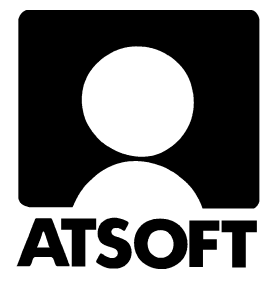

## Asteri Laskutus (Dos) Vuosipäivitys 14.5.2010

## ALV % nousu 1 %-yksiköllä RF-Viite

| ALV% muutos 1.7.2010 alkaen            | 6  |
|----------------------------------------|----|
| IBAN ja BIC laskuttajan perustietoihin | 10 |
| IBAN ja BIC laskulomakkeelle           | 11 |
| Tulosteen kaventaminen                 | 12 |
| muuta tilinumero IBAN tilinumeroksi    | 13 |
| RF Viite                               | 18 |

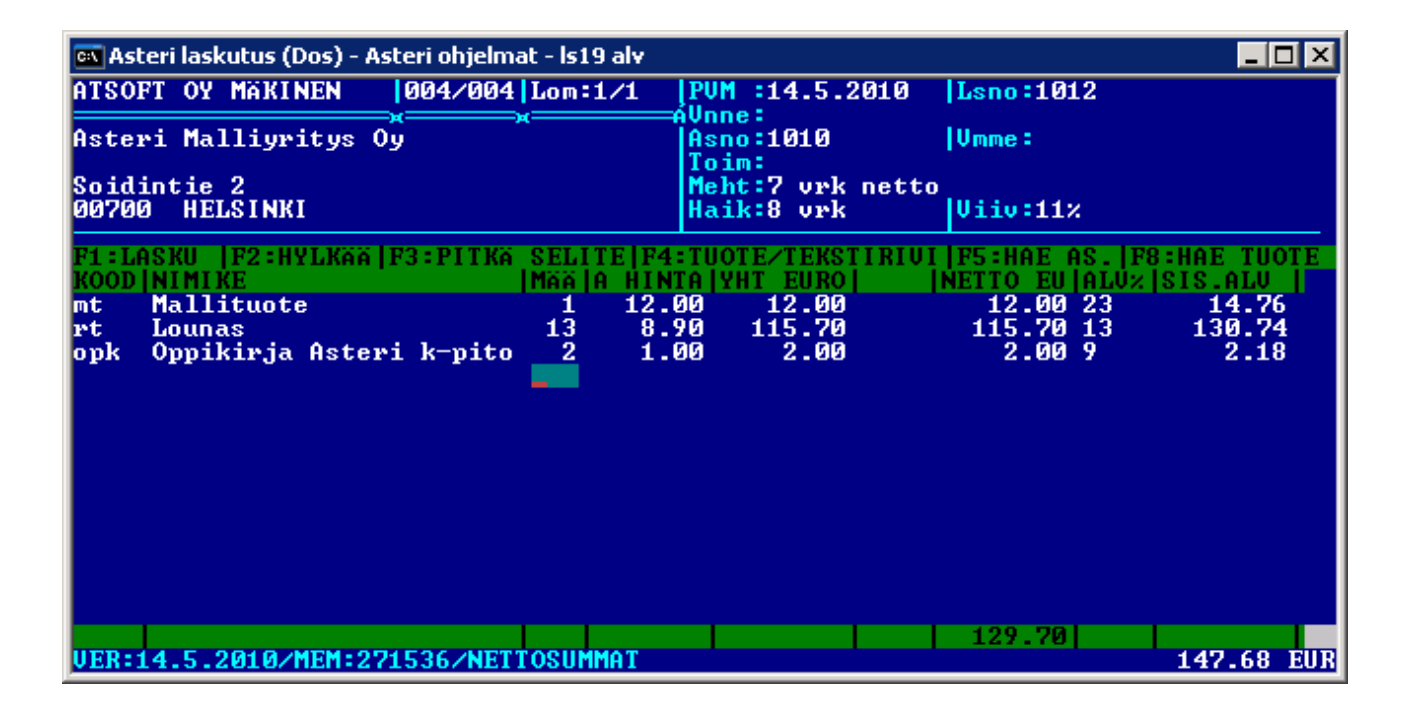

#### Atsoft Oy Mäkinen

Puh. (09) 350 75 30 Fax (09) 350 75 321

### Viime hetken tiedot kotisivuiltamme

Tarkista viime hetken vinkit kotisivuiltamme ennen päivityksen asentamista.

Vuosipäivityssivut www.atsoft.fi/lspv.htm tukisivut www.atsoft.fi/tukils.html

## Yhteys

| Kotisivut  | www.atsoft.fi    |
|------------|------------------|
| Sähköposti | atsoft@atsoft.fi |
| Puhelin    | (09) 350 75 30   |
| Telefax    | (09) 350 75 321  |
| Päivystys  | 0400 316 088     |

## Asteri laskutus – Vuosipäivitys 14.5.2010

Päivityksen keskeisenä sisältönä on

- ALV% nousu 1 %-yksiköllä 1.7.2010 alkaen
- Tuki IBAN tilinumerolle ja BIC koodille
- RF-Viite (muuttujalla @107)

#### Pitääkö tämä päivitys asentaa?

Suosittelemme päivityksen asentamista.

#### Ilmaista mainostilaa referenssilistalla ylläpitoasiakkaillemme

Julkaisemme kotisivuillamme referenssilistaa Asteri ohjelmien käyttäjistä.

Bonuksena julkaisemme lyhyen mainoslauseen/kuvauksen yrityksen toiminnasta. Pyydämme että ilmoitatte meille, jos voimme julkaista tietonne (mikäli ette jo ole listalla).

www.atsoft.fi/referenssiluettelo.php

#### Lisätietoja laskutuksen päivitykseen liittyen

Lisätietoja ja viime hetken tiedotteita laskutuksen päivitykseen liittyen löydät laskutuksen vuosipäivityssivuilta, osoitteesta www.atsoft.fi/lspv.htm. Suosittelemme lukemaan sivun ennen päivityksen asentamista siltä varalta, että tämän ohjevihkosen painamisen jälkeen olisi tullut jotain merkittävää kerrottavaa.

## Päivityksen asentaminen

Päivityslevyltä voi tehdä päivityksen lisäksi ensiasennuksen uuteen koneeseen.

Päivitys asennetaan laittamalla Cd levy asemaan ja valitsemalla [Asenna päivitys] -painike. Jos Cd levyn alkuruutu ei käynnisty automaattisesti, käynnistä Cd-levyltä ohjelma asenna.

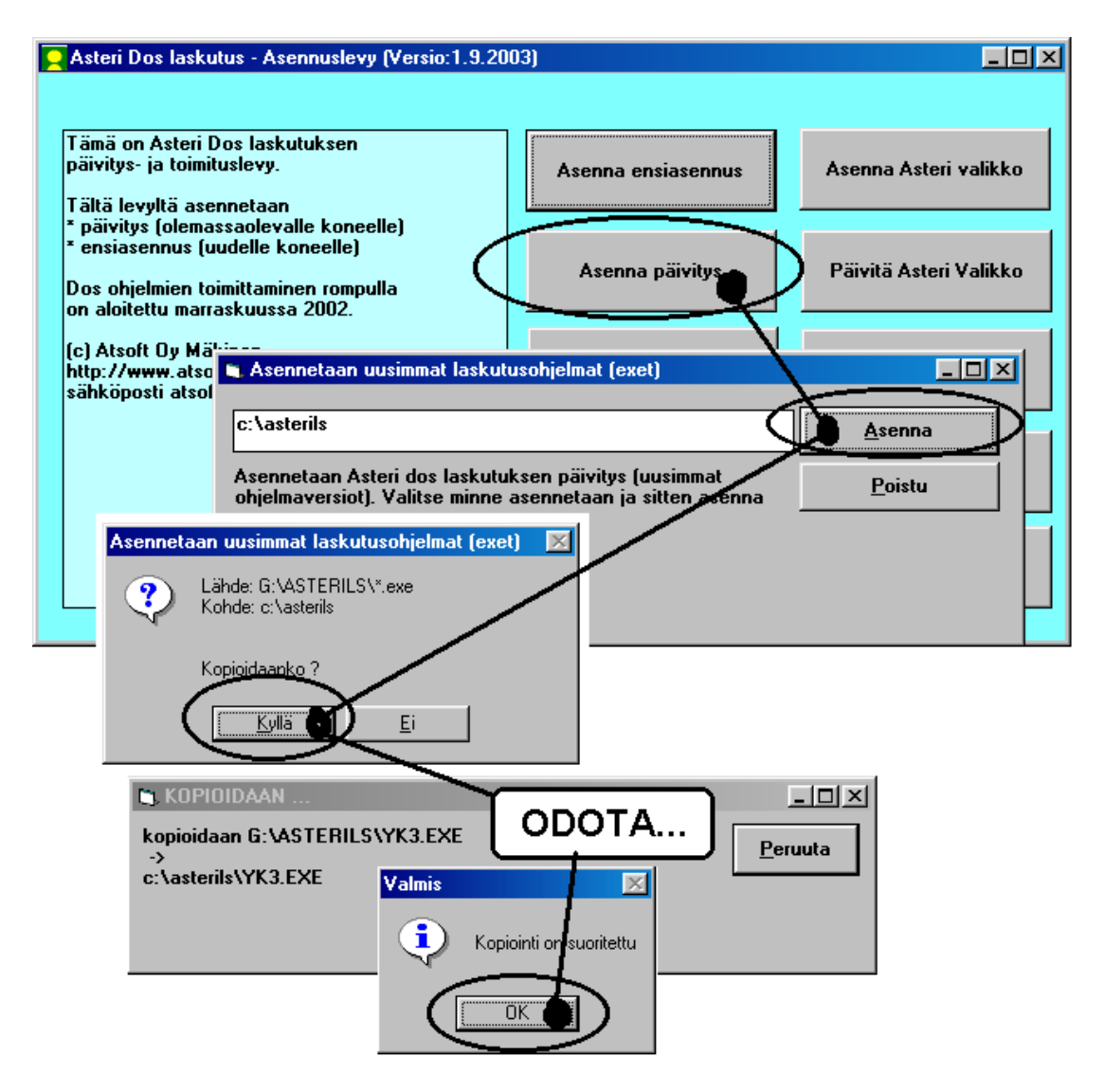

Tarkista että kopiointi onnistui käynnistämällä laskujen kirjoittaminen. Katso että ruudun vasemmassa alareunassa oleva ohjelman muuttamispäivämäärän ilmoittava VER: on 14.5.2010 tai uudempi.

#### Päivitä myös Asteri valikko

Päivitä Asteri valikkoa [Päivitä Asteri valikko] painikkeesta..

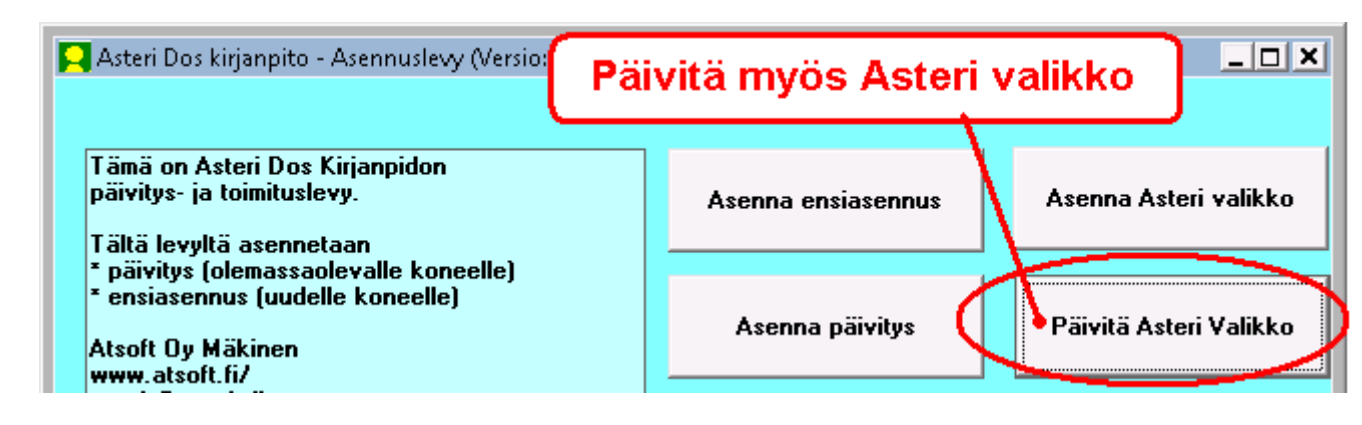

#### Jos ohjelmat eivät päivittyneet

Jos ohjelmat eivät päivittyneet (versionumero ei muuttunut), voi syy olla jokin seuraavista:

- 1. Ohjelmat on asennettu eri hakemistoon kuin C:\ASTERILS. Tee asennus uudestaan ja korjaa päivityksen asennushakemisto:
- 2. Jos käytät ohjelmaa tavalla "Tilitoimistokäyttö/Moniyrityskäyttö kovalevyllä", jossa ohjelmat ovat C:\ASTERILS hakemistossa ja asiakasyritysten aineisto em. hakemiston alihakemistoissa (esim. C:\ASTERILS\ATSOFT), tarkista, että asiakasyrityksen alihakemistoon ei ole kopioitu aiemmin ohjelmatiedostoja (tiedostoja, joiden tarkenne on .EXE). EXE tarkenteisia tiedostoja saa olla vain ohjelmahakemistossa C:\ASTERILS mutta ei sen alihakemistoissa (esim. C:\ASTERILS\ATSOFT). Poista tarvittaessa asiakasyritysten hakemistoissa olevat ohjelmien tuplaesiintymät.
- 3. Kyseinen ohjelma ei sisältynyt tähän päivitykseen (käytössäsi on joitain perustoimitukseen kuulumattomia lisäohjelmia). Päivitys sisältää perustoimituksen ohjelmat. Tiedustele lisäohjelmapäivityksiä mieluiten sähköpostilla osoitteesta atsoft@atsoft.fi

## ALV% nousu 1 %-yksiköllä 1.7.2010

1.7.2010 alkaen arvonlisäveroprosentit nousevat 1 %-yksiköllä

$$22\% \rightarrow 23\%$$
  
 $12\% \rightarrow 13\%$   
 $8\% \rightarrow 9\%$ .

Lisäksi ravintola ja ateriapalvelujen ALV% laskee 22% -> 13%

Asteri Dos laskutuksessa on tilaa kolmelle eri arvonlisäverokannalle

Verokannat ovat olleet 22%, 12% ja 8%

Arvonlisäveroprosenttien muuttuessa 1.7.2010 menetellään seuraavasti:

- 1. Laskuta kaikki vanhaa verokantaa sisältävät laskut ja tulosta niistä laskutuslista ja ALV-erittely
- 2. Määritä perustietoihin uudet muuttuneet ALV% ja niille otsikot (valinnat J, K, N, O ja P)
- 3. Laskuta tämän jälkeen uusilla verokannoilla

#### Määritykset perustavat määritykset ohjelmalla

Muuta perustavat määritykset ohjelmalla kohtia J, K, N, O ja P:

| 🛤 Asteri laskutus (Dos) - Asteri ohjelmat - op <del>v</del>                                                                                                    | . 🗆 🗡 |
|----------------------------------------------------------------------------------------------------|-------|
| ASTERI LASKUTUS - PERUSTAVAT MÄÄRITYKSET ((c) Atsoft Oy Mäkinen (VER:14.5.                                                                                                    | 10    |
| A – Laskutusohjelman lukemat tiedostot (TIEDOSTO.LAS)<br>B – Asiakaskortiston kenttien tiedot (ASTERIKT.OMA)<br>C – Tuotekortiston kenttien tiedot (ASTERIKO.OMA)<br>D – Lähetteen kirjoitus/Varastoon laskuttaminen ohjelman kentät (SELITE.KTO<br>E – Laskun tuoterivin selitteet, leveydet ruudulla ja paperilla (TUOTE.OMA)<br>F – Laskuttajan perustiedot ja tilastointiohjeet (OMAT.LAS)<br>G – Mainosteksti (MAINOS.TXT) | 22    |
| I – Laskulomakkeen souitus, tekstitiedoston käsittelu<br>J – ALV-erittelyn kenttien tiedot (ALVERITT.OMA)<br>K – Lisää perustavia määrityksiä (OMATLISA.OMA)                                                                                                    |       |
| L – HL-Verottomuuskoodit (LUVSELL.UNH)<br>M – Laskup tuotemiujen kenttien määnitus ("LOO.IO MääRITVS")<br>N – Arvonlisäveroprosenttien määritys (ALUPROST.OMA)<br>O – Laskutuslistan määritys (laskutuksen lopuksi tulostuva)                                                                                                    |       |
| P - Käteismyyntilistan määritys (laskutuksen lopuksi tulostuva)<br>y - Tulosta kirjoittimelle perustavat maaritykset<br>R - Tulosta kirjoittimelle valitut lomakesovitukset<br>S - Lähetteen kirjoitusohjelman määritykset (TILTEKO1.OMA)<br>T - Ostolaskutusohjelman määritykset (ULOLSUPE.EXE)<br>U - Silta Jaskutukoota kirjaaritykset (ULOLSUPE.EXE)                                                                        |       |
| 0 - Foistu Valitse (A-V, 0):_                                                                                                    |       |

#### J - ALV-erittelyn kenttien tiedot (ALVERITT.OMA)

Muuta otsikoihin uudet ALV%

| 🛋 Asteri laskutus (Dos) - Asteri ohje                                                                                                    |                                                                                                    |                                                                                  |
|----------------------------------------------------------------------------------------------------|----------------------------------------------------------------------------------------------------|----------------------------------------------------------------------------------|
| ARUONLISÄVEROERITTELY<br>(c) Atsoft Oy Mäkinen                                                                                                    | : ARUONLISÄVEROERITTELYN TIETOJEN<br>: OTSIKOIDEN MÄÄRITTÄMINEN                                                                                                    | F1:Levylle & Pois<br> F2:Pois                                                    |
| 1 Tiedon otsake :0SIAKAS<br>2 Tiedon otsake :ASNO<br>3 Tiedon otsake :LSNO<br>4 Tiedon otsake :LSNO<br>4 Tiedon otsake :LSNO<br>5 Tiedon otsake :UMME<br>6 Tiedon otsake :UMNE<br>7 Tiedon otsake :TOIM<br>9 Tiedon otsake :NTO 23×<br>10 Tiedon otsake :ALU 23×<br>11 Tiedon otsake :ALU 23×<br>12 Tiedon otsake :HT 23×<br>13 Tiedon otsake :HT 3×<br>13 Tiedon otsake :HT 13×<br>14 Tiedon otsake :HT 13×<br>15 Tiedon otsake :ALU 9×<br>15 Tiedon otsake :SUNNH<br>Tiedon otsake :SUNHH<br>16 Tiedon otsake :SUNHH<br>18 Iledon otsake :SUNHH<br>Tab kohdassa määritetään t:<br>tai vasempaan reunaan. 0 =<br>ja sara lasketaan yhteen 2<br>15 USS 272 275 | pituus:6<br>TAB (o/v/+/d<br>pituus:0<br>TAB (o/v/+/d<br>pituus:0<br>TAB (o/v/+/d<br>pituus:0<br>TAB (o/v/+/d<br>pituus:0<br>TAB (o/v/+/d<br>pituus:0<br>TAB (o/v/+/d<br>pituus:8<br>TAB (o/v/+/d<br>pituus:8<br>TAB (o/v/+/d<br>pituus)8<br>TAB (o/v/+/d<br>pituus)8<br>TAB (o/v/+/d<br>pituus)8<br>TAB (o/v/+/d<br>pituus)8<br>TAB (o/v/+/d<br>pituus)8<br>TAB (o/v/+/d<br>pituus)8<br>TAB (o/v/+/d<br>pituus)8<br>TAB (o/v/+/d<br>pituus)8<br>TAB (o/v/+/d<br>pituus)8<br>TAB (o/v/+/d<br>pituus)8<br>TAB (o/v/+/d<br>pituus)8<br>TAB (o/v/+/d<br>pituus | <pre>&gt;:u &gt;:u &gt;:u &gt;:u &gt;:u &gt;:u &gt;:u &gt;:u &gt;:u &gt;:u</pre> |

#### N - Arvonlisäveroprosenttien määritys (ALVPROST.OMA)

Muuta nettokoodi, selite ja kirjanpidon myynti ja tarvittaessa alvvelkatilit:

| Muuta verokanta, selite, kirjanpidon tilinumero<br>ja nettosummin laskutettaessa ALV-velka tilinumero                                                                                                    |                          |                  |                                              |  |
|----------------------------------------------------------------------------------------------------|--------------------------|------------------|----------------------------------------------|--|
|                                                                                                    |                          |                  |                                              |  |
| 🗪 Asteri laskutus (Dos) - Asteri ohje                                                                                                    | elmat - opv              |                  |                                              |  |
| ARUONLISAUEROPROSENTTIEN                                                                                                    | MAARITYS<br>OODI ISELITE | IKP-TILI IRRITTO | LETA & POIS (F2:POIS<br>ROODI ALU-UFLKA TILI |  |
| 1 UEROTON MYYNTI                                                                                                    | UEROTON                  | 2009 :           |                                              |  |
| 2 YLIN ALVX 23<br>3 KESKIMMÄINEN ALUV 13                                                                                                    | ALV 23%                  | 3015<br>3016 +   | 2471                                         |  |
| 4 ALIN ALUX 9                                                                                                    | ALU 9%                   | 3017 #           | 2473                                         |  |
| 3 KESKIMMÄINEN ALU: 13<br>4 ALIN ALU: 9<br>- Tällä ruudulla määritetään eri arvonlisäverokannat Asteri laskutukselle<br>- NOLLAVEROKANNAN LASKUTUS (ei al-veroton laskutus): anna selitteeksi ALU 0%<br>esim: INETTOKOODI ISELITE IKP-TILI IBRUTTOKOODI<br>0 ALV 0% 3013 * |                          |                  |                                              |  |
| Jätä tyhjäksi al-verottoma                                                                                                    | ssa myynnissä            |                  |                                              |  |
| J                                                                                                    |                          |                  |                                              |  |

#### K - Lisää perustavia määrityksiä (OMATLISA.OMA)

Muuta oletusalvkoodi, esim 22 -> 23

|             |                             | -                  |                        |                       |
|-------------|-----------------------------|--------------------|------------------------|-----------------------|
| C:\         | Asteri laskutus (Dos) - Ast | eri ohjelmat 🗧 muu | ta oletusalvkdi 👘 🚺    |                       |
|             | IOXX PERCOTAVIA NXX         | RETURNER           | EU                     | LLE & POIS F2:POIS    |
| 01          | OLETUSALUKDI : 23           | 18 LS RIVI:        | 35 (ei käytössä) :     |                       |
| <b>- 63</b> | ALUXDI (8 C):2              | 19 L × K :         | 36 -KP-HAŘEMISTO :     |                       |
| 03          | – MERKISTÄ :4               | 20 Lä/LA :         | 37 KUITTEJA KPL :      | 52 LOPETU:            |
| 04          | – PITUUS :2                 | 21 LS17EMU:        | 38 LÄHETTEITÄ KPL:     | 53 K.LPTx:            |
| 05          | LASKUT JÄÄ :2               | 22 LSKOPIO:        | 39 LAS/KUI/LÄHETE:2    | 54 P.LPT×:            |
| 06          | YKSKDI (0-6):2              | 23 LOPPUPS:2       | 40 LÄH. LEVYLLE :      | 55 PePyTi:            |
| 07          | – MERKISTÄ :1               | 24 LS NRO :        | 41 OLETUSLSPOHJA :     | 56 ASk.TK:            |
| 08          | – PITUUS :3                 | 25 TIL.KDI:        | 42 RESREK-INTEGR.:2    | 57 RahaYk:1           |
| 09          | YKSIK.OLETUS:KPL            | 26 HETI TT:        | 43 *.KER RIVITIIV:     | 58 -ntoIn:            |
| 10          | PUH POIS AK :               | 27 LH MARG:        | 44 KIELI :             | 59 (ei.k):            |
| 11          | TILIÖINTIKDI:2              | 28 BRS TIL:        | 45 LÄHETE LPT× . :     | 60 -vry.1:            |
| 12          | – MERKISTÄ :6               | 29 TILIÖIN:        | 46 ERIKOIS-EMUL. :     | 61 VyLasK:            |
| 13          | – PITUUS :4                 | 30 -MYYNSA:        | 47 LS19 AK/TK :        | 62 VySeli:            |
| 14          | (ei käytöss):3000           | 31 -KÄTMYY:        | 48 PIKA KÄYNNIST.:     | 63 VyDesi:            |
| 15          | BRUTTOSUMMAT:1              | 32 (ei k.):        | <u>49 *</u> :          | 64 (vara):            |
| 16          | KUORMAKIRJA :4              | 33 (ei k.):        | 50 * :                 | 65 (vara):            |
| 17          | (ei käytöss):3              | 34 (ei k.):        | 51 LASKU LPT× :        | 66 (vara):            |
|             |                             | UINKIT LUUK        | KUJEN TÄYTTÄMISEEN 🚃   |                       |
| TU          | OTEKORTISTOSTA HAET         | TAVALLE TUOTTEEL   | LE EHDOTETTAVA ARVONL  | ISÃ- TAI VEROTTOMUUS- |
| RO          | ODI (KAYTOSSA VAIN          | NETTOSUMMIN LASK   | UTETTAESSA KUN TUOTERI | <b>UIKOHTAISESTI</b>  |
| 1016        | SATAAN ALV-MAARA)           |                    |                        |                       |
| Jo          | s tässä on jokin ko         | odi ja tuotekort   | istosta haetulle tuot  | eelle ei ole          |
| ma          | aritetty alv-koodia         | , annetaan tässä   | oleva koodi tuotteel:  | Le                    |
| ES          | IM 23 = ALU 23%.            |                    |                        |                       |

#### O - Laskutuslistan määritys (laskutuksen lopuksi tulostuva)

Muuta otsikoihin uudet ALV%

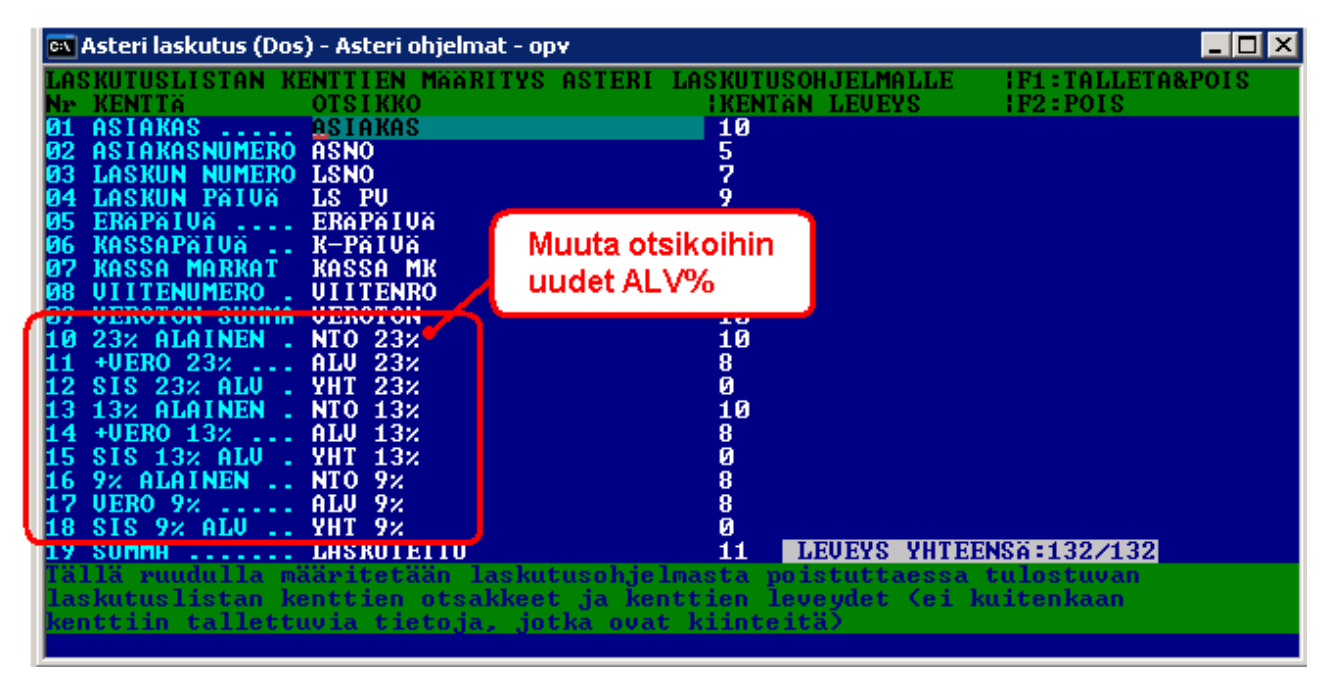

#### P - Käteismyyntilistan määritys (laskutuksen lopuksi tulostuva)

Muuta otsikoihin uudet ALV%

|   | 📾 Asteri laskutus (Dos) - Asteri ohjelmat - opv 📃 🗖                                                                                                    |                                                                                           |  |
|---|----------------------------------------------------------------------------------------------------|-------------------------------------------------------------------------------------------|--|
|   | KATEISMYYNTILISTAN KENTTIEN<br>Nr KENTTA OTSIKKO<br>Ø1 ASIAKAS ASIAKAS<br>Ø2 ASIAKASNUMERO ASNO<br>03 KUTTIN NUMERO KUNO                                                                                                    | MÄÄRITYS ASTERI LASKUTUSOHJELMALLE !F1:TALLETA&POIS<br>!KENTÄN LEVEYS !F2:POIS<br>22<br>5 |  |
|   | 04 LASKUN PAIUA LS PU<br>05 ERAPAIUA ERAPAIUA<br>06 KASSAPAIUA K-PAIUA<br>07 KASSA MARKAT KASSA MK                                                                                                    | Muuta otsikoihin<br>uudet ALV%                                                            |  |
|   | BS         OTITIENUMERO         OTITIENRO           69         UEDOTON         CUMMO         UEDOTON           10         23%         ALAINEN         NTO         23%           11         +UERO         23%          ALU         23%           12         SIS         23%         ALU          ALU         23%           13         13%         ALAINEN          NTO         13%           14         +UERO         13%          ALU         13%           15         SIS         13%         ALU          YHT         13%           15         SIS         13%         ALU          YHT         13% | 10<br>10<br>9<br>0<br>10<br>9<br>0                                                        |  |
| l | 16 9% HLHINEN NIU 9%<br>17 UERO 9% ALU 9%<br>18 SIS 9% ALU YHT 9%                                                                                                    | 10<br>9<br>0<br>10 LEUEYS YHTEENSÄ:130/132                                                |  |
|   | käteismyyntilistan kenttien<br>kenttiin tallettuvia tietoja                                                                                                    | otsakkeet ja kenttien leveydet (ei kuitenkaan<br>1. jotka ovat kiinteitä)                 |  |

## IBAN tilinumero ja BIC koodi

Laskuttajan perustiedoissa on paikka yhdelle tilinumerolle, joka on tähän asti ollut suomalainen tilinumero väliviivalla erotettuna.

SEPA siirtymäkauden aikana tilinumeron on syytä esiintyä sekä suomalaisessa muodossa että IBAN tilinumerona ja BIC koodina.

Tilinumeron molemmille esitystavoille ei ole omaa paikkaa perustavissa määrityksissä.

Saat toisen tilinumeron näkymään esim. siten että kirjoitat sen suoraan laskulomakesovitukseen tai kohtiin 14 ja 15 Puh/selite ja tulostat vastaavilla muuttujilla. Ks. ohje seuraavalta sivulta.

Voit vaihtoehtoisesti muuttaa laskuttajan perustietoihin IBAN tilinumeron (Ctrl P ja sitten Ctrl D) ja määrittää suomalaisen tilinumero tulostumaan lomakkeelle

| Muu                                                                                                    | ita suomalainen tilinumero                                                                                                    |
|----------------------------------------------------------------------------------------------------|----------------------------------------------------------------------------------------------------|
| IBAI                                                                                                    | N tilinumeroksi siirtymällä ao. kohtaan                                                                                                    |
| 📾 Asteri laskutus (Dos) - Asteri ohjelmat - opv ja pa                                                                                                    | ainamalla ensin CTRL P ja sitten CTRL D                                                                                                    |
| ASTERI LASKUTUSOHJELMAN PERUSTILIOJEN<br>Ø1 Nimi : ATSOFT OY MÄKINEN<br>Ø2 Osoite : Malminkaari 21 8<br>Ø3 ruikka : SOFGS ILLUIKI<br>Ø4 BIC/Pankki:NDEAFIHH<br>Ø5 IBAN/Tili :FIØ7 2084 3800 0118 67<br>G7 Puh/selite:PUH (Ø9)351 1122<br>Ø8 * :22<br>Ø9 Maksuehto1:7 vrk netto<br>10 Maksuehto2:14 vrk netto<br>11 Maksuehto3:7 vrk -2% 30 vrk netto<br>12 Maksuehto4:30 vrk netto<br>13 Y-tunnus :REK.NO 412.977<br>14 Puh/selite:PÄivystys 0400-316 088<br>16 Viiv.korko:11%<br>17 Kotipaikka:<br>Tällä ohjelmalla määritetään laskuttam:<br>ILMOITA TÄSSÄ LASKUTTAVAN YRITYKSEN NIN<br>Eräät laskulomakesovitukset lukevat las<br>Käyttäessäsi tällaista lomakesovitusta,<br>23 Ylä1 iso:ATSOFT OY<br>24 Ylä2 iso:MÄKINEN | MAARITYS i F1:LEUYLLE & POIS i F2:POIS<br>18 Lomake :*valkeala<br>19 Huom.aika :8 vrk<br>20 Viite :on<br>21 3hintaa :ei<br>22 lisänimi :on<br>23 Ylä1 iso :ATSOFT OY<br>24 Ylä2 iso :MÄKINEN<br>25 * : 35 Varasto:ei<br>26 As.rullaus :on 36 6/12 ak:6<br>27 Puh mukana :ei 37 VU-Eita:<br>28 Tulosteita :1 38 Tunnus1:<br>29 6 TIETO RES:on 39 Viitels:15<br>30 Lasku hist.:on 40 Myyjä :<br>31 Sentin pyör:on10 41 Eräajo :<br>32 Tk tallet. :auto 42 Rivit :<br>33 Postitarrat:ei 43 Kateriv:<br>34 Laske asno :on 44 Tunnus2:<br>HKSI: 45 AS TUTI:<br>ista varten laskuttajan perustiedot<br>41<br>skuttajan nimen kohdista 23 ja 24<br>. ilmoita nimi myös näissä kohdissa esim |

## IBAN tilinumero ja BIC koodi laskulomakkeelle

Mikäli et vielä halua poistaa suomalaista tilinumeroa, lisää IBAN ja BIC joko laskulomakesovitukseen tai käyttämällä puh/selitekenttiä.

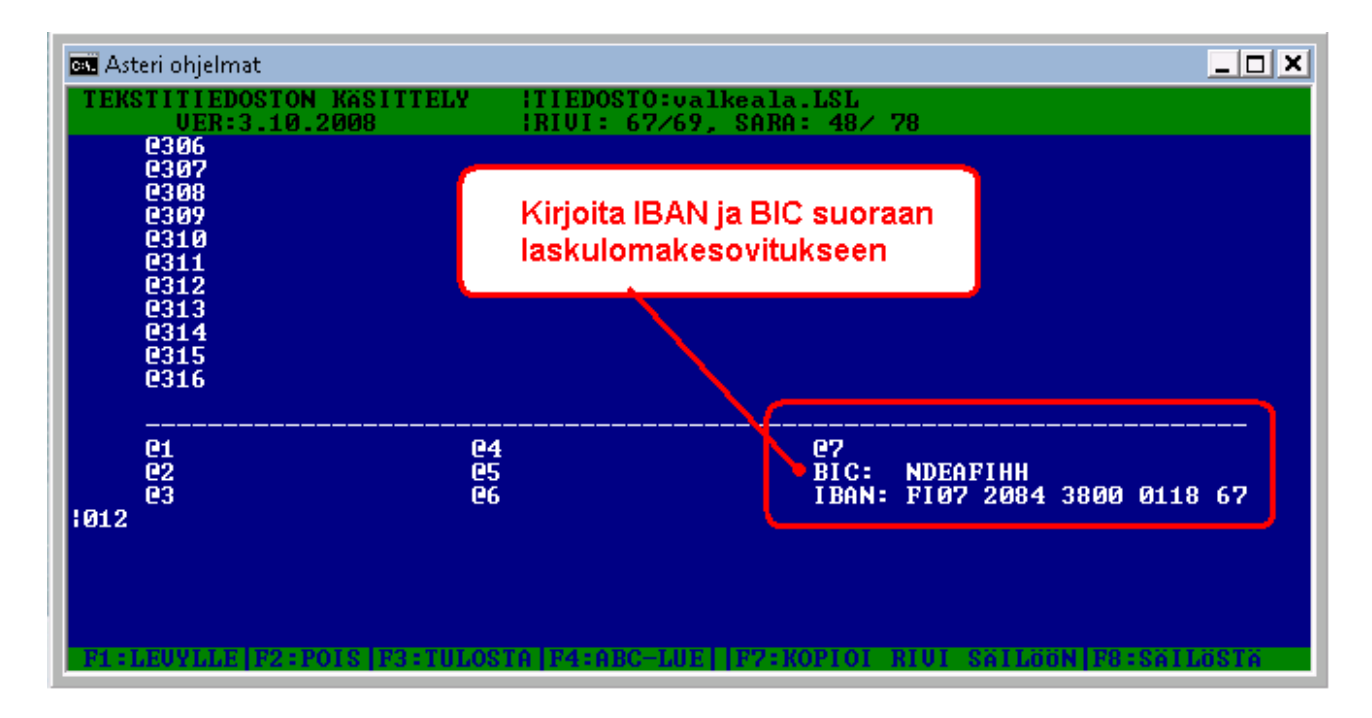

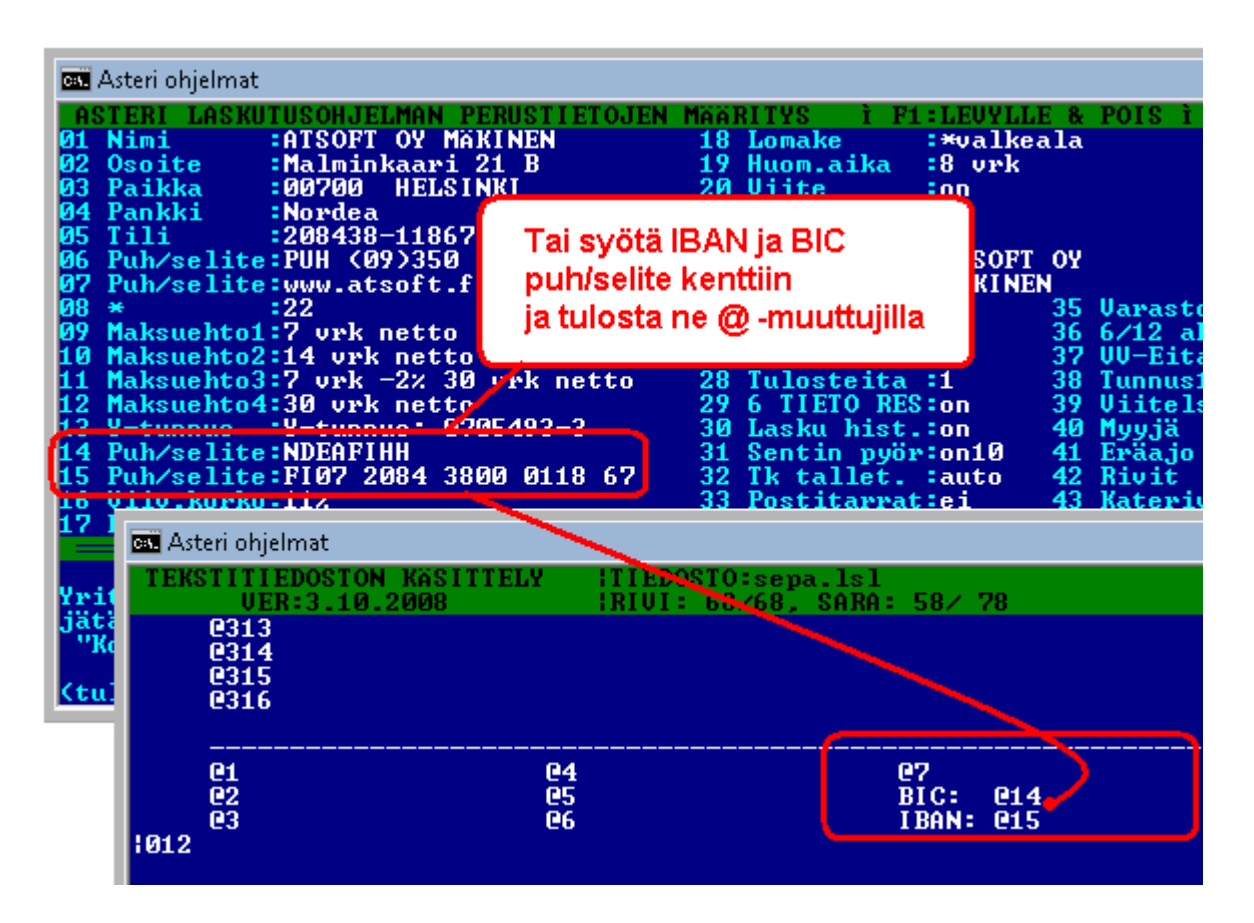

### Tulostuksen kaventaminen

Jos on tarve saada laskulomakkeelle useita IBAN tilinumeroita BIC koodeineen, voi olla tarpeen kaventaa lomakkeelle tulostuvaa tekstiä.

Tulosteet tulostuvat normaalisti 10 merkkiä tuumalle.

Tulosteen voi kaventaa joko 12 merkkiä tuumalle tai 17 merkkiä tuumalle.

027M kaventaa 12 merkkiä tuumalle ja 027P palauttaa 10 merkkiä tuumalle

|015 kaventaa 17 merkkiä tuumalle ja|018 palauttaa 10 merkkiä tuumalle tiheyteen

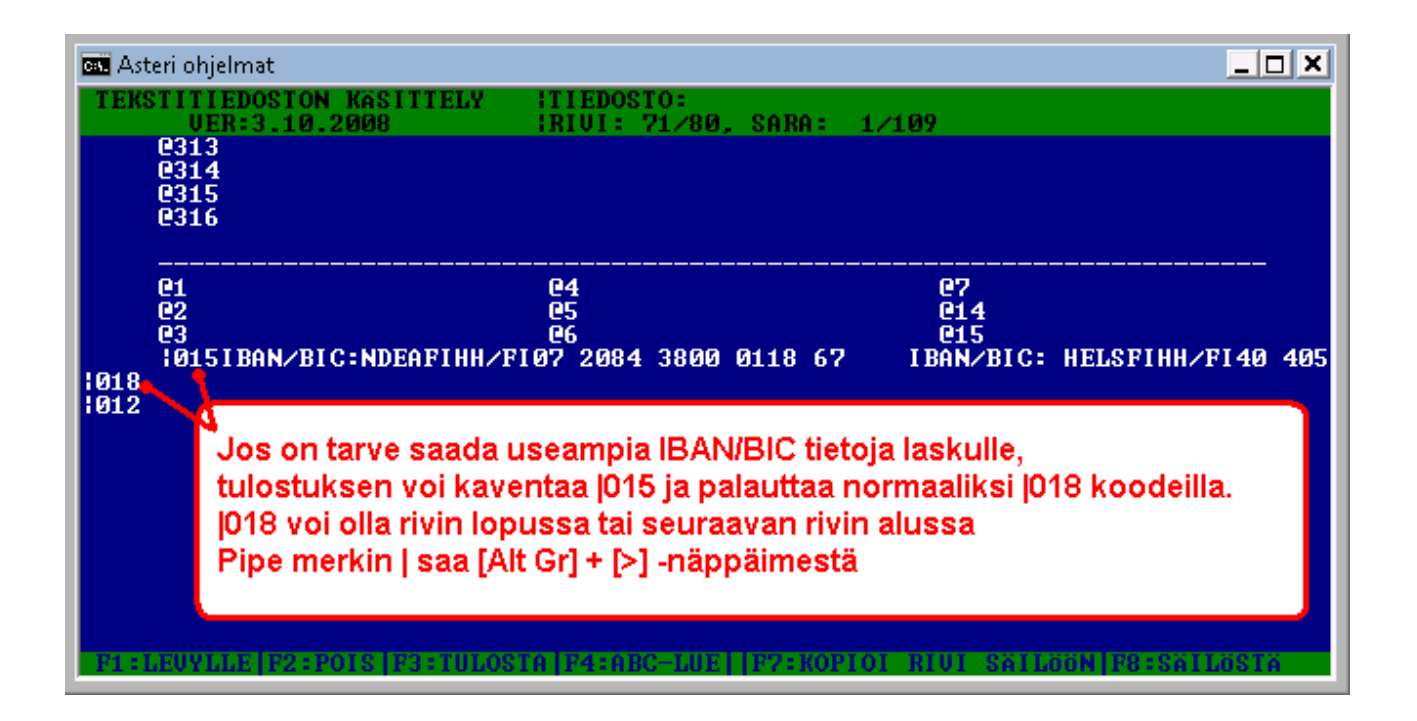

# IBAN tilinumeron ja BIC koodin muodostus suomalaisesta tilinumerosta Asteri valikossa

Asteri valikossa on Sepa muunnin suomalaisille tilinumeroille

Voit muuttaa tällä ominaisuudella kaikkien suomalaisten pankkien tilinumerot IBAN tilinumeroksi ja BIC koodiksi

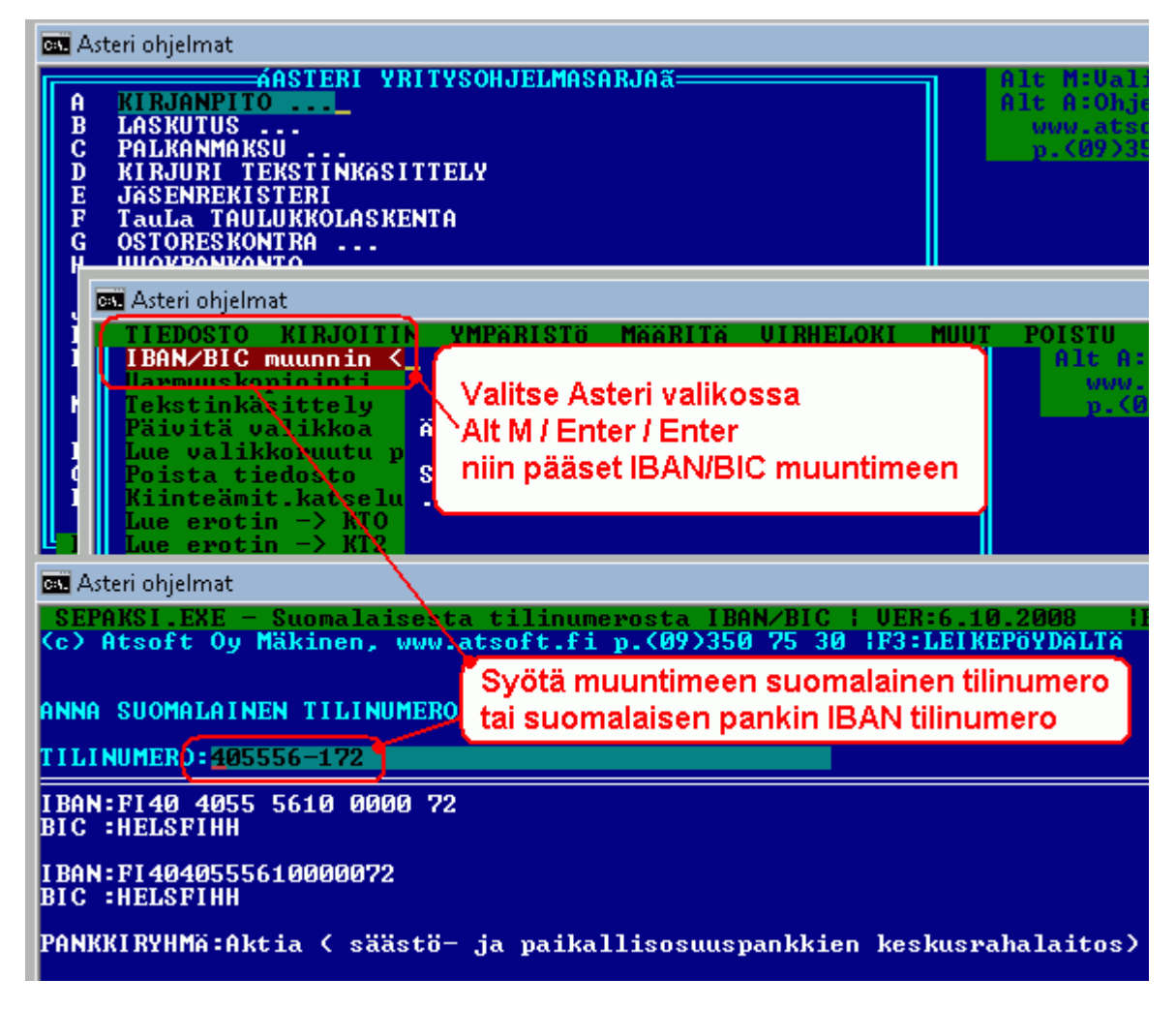

#### IBAN tilinumeron ja BIC koodin muodostus syöttöluukussa

Suomalaisen pankkitilin IBAN tilinumero ja BIC koodi muodostetaan Ctrl P ja Ctrl Q toiminnoin:

Kätevä tapa on ensin kopioida tilinumero Ctrl C valinnalla, liittää se Ctrl W valinnalla vapaaseen kenttään,muuntaa se Ctrl P ja Ctrl D toimin IBAN tilinumeroksi ja vielä kopioida toiseen kenttään Ctrl W ja muodostaa BIC koodi Ctrl Q valinnalla. **Ctrl P** muuttaa suomalaisen tilinumeron **IBAN tilinumeroksi** / suomalaisen IBAN tilinumeron suomalaiseksi tilinumeroksi

Ctrl D ryhmittelee 4 merkin ryhmiin / poistaa välilyönnit

**Ctrl Q** muuttaa suomalaisen tilinumeron tai suomalaisen pankin IBAN tilinumeron **BIC** –**koodiksi**.

Ctrl C kopioi syöttöluukun tiedon Asteri-leikepöydälle

Ctrl W liittää Asteri-leikepöydällä olevan tiedon

ESC tyhjentää syöttöluukun tiedon, kun syöttöluukku on tyhjä ESC palauttaa siellä olleen tiedon

| ASTERI LASKU<br>Ø1 Nimi<br>Ø2 Osoite<br>Ø3 Paikka<br>Ø4 Pankki<br>Ø5 Tili<br>Ø6 Puh/selite<br>Ø7 Puh/selite  | TUSOHJELMAN PERUSTIETOJEN<br>ATSOFT OY MAKINEN<br>Malminkaari 21 B<br>00700 HELSINKI<br>Nordea<br>208438-11867<br>PUH (09)250-7530<br>WWW.atsoft.fi | MÄÄRITYS i F1:LEUYLLE & POIS<br>18 Lomake :*valkeala<br>19 Huom.aika :8 vrk<br>Ctrl C kopioi<br>23 Ylä1 iso :ATSOFT OY<br>24 Ylä2 iso :MÄKINEN                                                                                                    |
|----------------------------------------------------------------------------------------------------|----------------------------------------------------------------------------------------------------|----------------------------------------------------------------------------------------------------|
| 02 Usoite<br>03 Paikka<br>04 Pankki<br>05 Tili<br>06 Puh/selite<br>07 Puh/selite<br>08 *                     | Maiminkaari 21 B<br>90700 HELSINKI<br>Nordea<br>200430 11067<br>Www.aisuft.fi<br>22                                                                 | 29 HUOM.AIKA 18 UPK<br>20 ESC tyhjentää<br>23 Ylä1 iso ATSOFT OY<br>24 Ylä2 iso MAKINEN<br>25 * 35 Hara                                                                                                    |
| 02 Osoite<br>03 Paikka<br>04 Pankki<br>05 Tili<br>06 Puh/selite<br>07 Puh/selite<br>08 *                     | Malminkaari 21 B<br>90700 HELSINKI<br>Nordea<br>200430 11867<br>208438-11867<br>www.atsoft.fi<br>22                                                 | 1       Image: Constraint of the second second |
| 02 Osoite<br>03 Paikka<br>04 Pankki<br>05 Tili<br>06 Puh/selite<br>07 Puh/selite<br>08 *                     | Malminkaari 21 B<br>:00700 HELSINKI<br>Nordea<br>:209439-11967<br>:FI0720843800011867<br>:www.atsuft.fi                                             | Ctrl P muuttaa<br>IBAN tilinumeroksi<br>23 Ylä1 iso ATSOFT OY<br>24 Ylä2 iso MäKINEN<br>25 * 35 Ilan                                                                                                    |
| 02 Osoite<br>03 Paikka<br>04 Pankki<br>05 Tili<br>06 Puh/selite<br>07 Puh/selite<br>08 *                     | Malminkaari 21 B<br>00700 HELSINKI<br>Nordea<br>200130 11067<br>FI07 2084 3800 0118 67                                                              | 1 Ctrl D ryhmittelee<br>2 4 merkin ryhmiin<br>22 115 diffini<br>23 Yläi iso ATSOFT OY<br>24 Ylä2 iso MäKINEN<br>25 * 35 llar                                                                                                    |
| 01 MIMI<br>02 Osoite<br>03 Paikka<br>04 Pankki<br>05 Tili<br>06 Puh/selite<br>09 Puh/selite                  | Malminkaari 21 B<br>:00700 HELSINKI<br>Nordea<br>:209429-11967<br>:NDEAFIHH<br>www.aisuft.fl                                                        | 1<br>Ctrl Q muuttaa<br>2<br>BIC koodiksi<br>23 Ylä1 iso :ATSOFT OY<br>24 Ylä2 iso :MäKINEN<br>25 * 35 Ilan                                                                                                    |
| Asteri ohjelmat<br>ASTERI LASKU<br>Ø1 Nimi<br>Ø2 Osoite<br>Ø3 Paikka<br>Ø4 Pankki<br>Ø5 Tili<br>Ø6 Pub/selit | TUSOHJELMAN PERUSTIETOJEN<br>ATSOFT OV MÄKINEN<br>Malminkaari 21 B<br>200700 HELSINKI<br>Nordea<br>220230 11067                                     | ESC tyhjentää luukun,<br>kun luukku on tyhjenentty,<br>ESC palauttaa luukussa<br>sinne tullessa olleen arvon                                                                                                    |
| 07 Puh/selita<br>08 *                                                                                        | :22                                                                                                    | 24 ¥1ä2 iso :MAKINEN<br>25 * : 35 Uara                                                                                                    |

## Tilinumerosta IBAN, IBANista tilinumero

Suomalainen tilinumero muunnetaan IBAN tilinumeroksi Ctrl P.

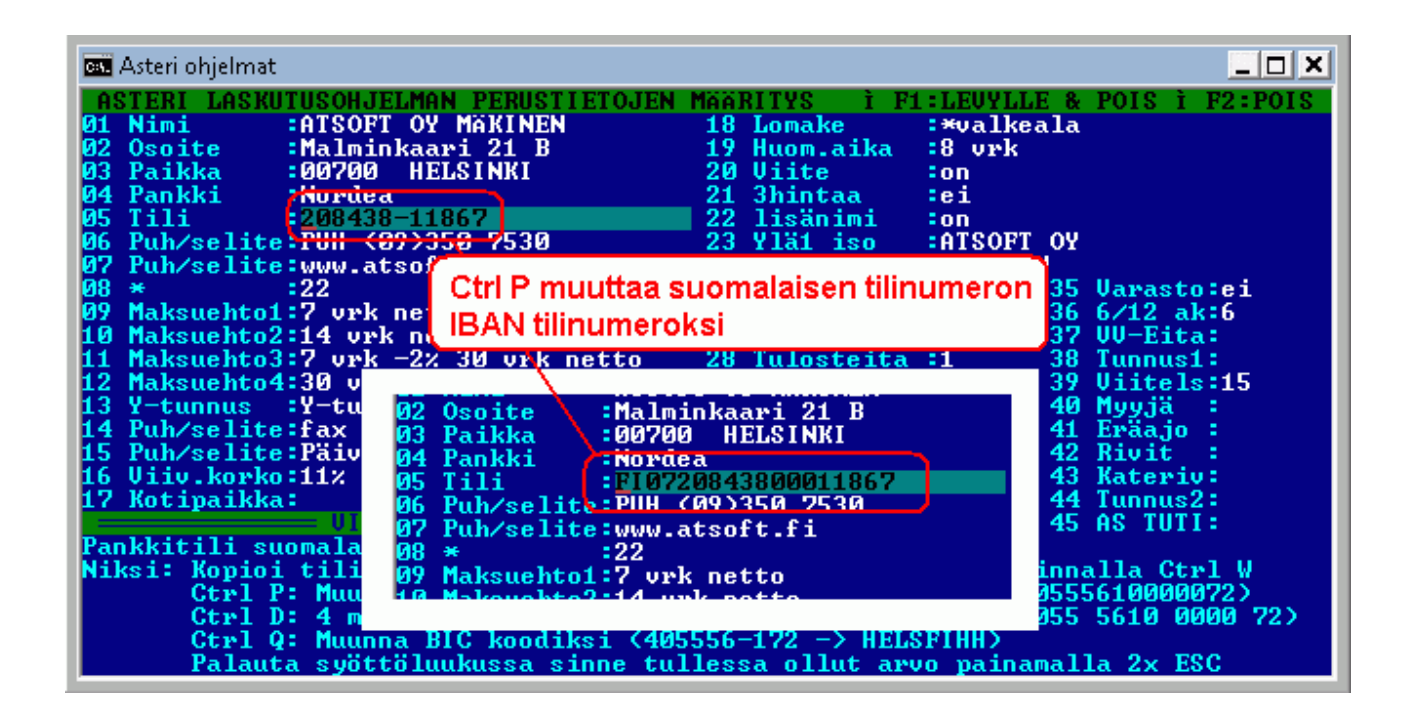

Vastaavasti suomalaisen pankin IBAN tilinumero muunnetaan suomalaiseksi tilinumeroksi valinnalla **Ctrl P** 

| 🖼 Asteri ohjelmat                                                                                                    |                                                                                                    |
|----------------------------------------------------------------------------------------------------|----------------------------------------------------------------------------------------------------|
| Asten ohjelmat<br>ASTERI LASKUTUSOHJELMAN PERUSTIETOJEN MÄÄRITYS I P:<br>01 Nimi : ATSOFT OY MÄKINEN 18 Lomake<br>02 Osoite : Malminkaari 21 B 19 Huom.aika<br>03 Paikka : 00700 HELSINKI 20 Uiite<br>04 Pankki : Nordea<br>05 Tili : FI0720843800011867<br>06 Puh/selite.FUN (072350 7530 23 Ylä1 iso<br>07 Puh/s<br>08 *<br>08 *<br>09 Maksu<br>10 Maksu<br>10 Maksu<br>11 Maksuentos.r Von 44 50 Von Hatto 40 tutostetta<br>12 Maksuentos.r Von 44 50 Von Hatto 40 tutostetta<br>12 Maksuentos.r Von 44 50 Von Hatto 40 tutostetta<br>13 Y-tunnus :Y-<br>14 Puh/selite:Fa<br>15 Puh/selite:Pa<br>16 High kasu<br>16 Maksu<br>16 Maksu<br>17 Maksuentos.r Von 44 50 Von Hatto 40 tutostetta<br>18 Mardea<br>19 Huorento<br>19 Maksu<br>10 Maksu<br>10 Maksu<br>10 Maksu<br>10 Maksu<br>11 Maksuentos.r Von 44 50 Von Hatto 40 tutostetta<br>12 Maksuentos.r Von 44 50 Von Hatto<br>13 Y-tunnus :Y-<br>14 Puh/selite:Pa<br>15 Puh/selite:Pa<br>16 High kasu<br>16 Puh/selite:Pa<br>16 High kasu<br>17 Mardea<br>18 Mardea<br>19 Maksu<br>10 Maksu<br>10 Maksu | <pre>1:LEUYLLE &amp; POIS i F2:POIS<br/>*valkeala<br/>8 vrk<br/>on<br/>ei<br/>on<br/>ATSOFT OY<br/>MAKINEN<br/>35 Uarasto:ei<br/>on 36 6/12 ak:6<br/>ei 37 UV-Eita:<br/>1 38 Tunnus1:<br/>39 Viitels:15<br/>40 Myyjä :<br/>1 41 Eräajo :<br/>42 Rivit :<br/>43 Katemiu:</pre> |
| 17 Kotipaikka:<br>97 Puh/selite:www.atsoft.fi<br>98 * :22<br>Pankkitili suoma<br>99 Maksuehto1:7 vrk netto<br>09 Maksuehto2:14 vrk netto<br>010 Maksuehto3:7 vrk -2% 30 vrk netto<br>011 Otrl D:<br>012 Maksuehto3:7 vrk -2% 30 vrk netto<br>012 Maksuehto3:7 vrk -2% 30 vrk netto<br>012 Maksuehto3:7 vrk -2% 30 vrk netto<br>012 Maksuehto3:7 vrk -2% 30 vrk netto<br>012 Maksuehto3:7 vrk -2% 30 vrk netto<br>012 Maksuehto3:7 vrk -2% 30 vrk netto<br>012 Maksuehto3:7 vrk -2% 30 vrk netto<br>013 Maksuehto3:7 vrk -2% 30 vrk netto<br>014 Maksuehto3:7 vrk -2% 30 vrk netto<br>014 Maksuehto3:7 vrk -2% 30 vrk netto<br>015 Maksuehto3:7 vrk -2% 30 vrk netto<br>016 Maksuehto3:7 vrk -2% 30 vrk netto<br>017 Maksuehto3:7 vrk -2% 30 vrk netto<br>018 Maksuehto3:7 vrk -2% 30 vrk netto<br>019 Maksuehto3:7 vrk -2% 30 vrk netto<br>019 Maksuehto3:7 vrk -2% 30 vrk netto<br>019 Maksuehto3:7 vrk -2% 30 vrk netto<br>019 Maksuehto3:7 vrk -2% 30 vrk netto<br>019 Maksuehto3:7 vrk -2% 30 vrk netto<br>010 Maksuehto3:7 vrk -2% 30 vrk netto<br>010 Maksuehto3:7 vrk -2% 30 vr                                                                                                    | 44 Tunnus2:<br>45 AS TUTI:<br>valinnalla Ctrl W<br>1040555610000072><br>1 4055 5610 0000 72><br>3 4055 5610 0000 72><br>5 71007<br>vo painamalla 2x ESC                                                                                                    |

## IBAN neljän merkin ryhmiin

Ctrl D toimii siten, että jos syöttöluukussa on välilyöntejä ne poistetaan.

Jos syöttöluukussa ei ole välilyöntejä, tieto ryhmitellään 4 merkin ryhmiin:

IBAN tilinumero ryhmitellään 4 merkin jaksoihin valinnalla Ctrl D

| 👞 Asteri                                                                                                    | ohjelmat                                                                                                    |                                                                                                    |  |
|----------------------------------------------------------------------------------------------------|----------------------------------------------------------------------------------------------------|----------------------------------------------------------------------------------------------------|--|
| ASTER<br>01 Nim:<br>02 Oso:<br>03 Pail<br>04 Pan<br>05 Til:<br>06 Puh<br>07 Puh<br>08 *<br>09 Maks<br>10 Maks              | LASKUTUSOHJELMANPERUSTIETOJENMÄÄRITYSiFi:LEUYI:ATSOFT OYMÄKINEN18Lomake:*vallte:Malminkaari 21B19Huom.aika8vrlka:00700HELSINKI20Uiteonki:Hordca:213hintaa:ei:FI0720843800011867:22lisänimion'selite:ruin:00700:S00:30'selite:ruin:00700:S00:30'selite:ruin:00700:S00:30'selite:ruin:00700:S00:30'selite:ruin:00700:S00:30'selite:ruin:00700:S00:S00'selite:ruin:00700:S00:S00'selite:ruin </td <td>LLE &amp; POIS Ì F2:POIS<br/>keala<br/>k<br/>FT OY<br/>NEN<br/>35 Varasto:ei<br/>36 6/12 ak:6<br/>37 VU-Eita:</td>                                                                                                    | LLE & POIS Ì F2:POIS<br>keala<br>k<br>FT OY<br>NEN<br>35 Varasto:ei<br>36 6/12 ak:6<br>37 VU-Eita:                                                 |  |
| 11 Maks<br>12 Maks<br>13 Y-tu<br>14 Puhu<br>15 Puhu<br>15 Puhu<br>16 Viiu<br>17 Kot:<br>Pankkit<br>Niksi:                  | uehto3:? Ork -22 30 Ork netto 28 Iulosteita :1<br>uehto4:30 vrk netto 29 6 TIETO RES:on<br>nnus :Y-tunnus: 0705493-3 30 Lasku hist.:on<br>'selite:Päiv 03 Paikka :00700 HELSINKI<br>.korko:112 04 Pankki :nordea<br>paikka: 05 Tili :FI07 2084 3800 0118 67<br>06 Puh/selite:Pün (07)350 7530<br>06 Puh/selite:Pün (07)350 7530<br>07 Puh/selite:Pün (07)350 7530<br>07 Puh/selite:Pün (07)350 7530<br>07 Puh/selite:Pün (07)350 7530<br>07 Puh/selite:Pün (07)350 7530<br>08 Puh/selite:Pün (07)350 7530<br>09 Puh/selite:Pün (07)350 7530<br>00 Puh/selite:Pün (07)350 7530<br>00 Puh/seli | 38 Tunnus1:<br>39 Viitels:15<br>40 Myyjä :<br>41 Eräajo :<br>42 Rivit :<br>43 Kateriv:<br>44 Tunnus2:<br>45 AS TUTI:<br>45 AS TUTI:<br>45 AS TUTI: |  |
| Ctrl Q: Muunna BIC koodiksi (405556-172 -> HELSFIHH)<br>Palauta syöttöluukussa sinne tullessa ollut arvo painamalla 2x ESC |                                                                                                    |                                                                                                    |  |

IBAN tilinumerosta poistetaan välilyönnit valinnalla Ctrl D

## BIC koodin muodostus

Ctrl Q muuttaa tilinumeron BIC koodiksi.

#### Syöttöluukun toiminnot

Ctrl A näyttää vinkin syöttöluukun toiminnoista:

| Asteri ohjelma Ctrl A näyttää vinkit syöttöluukun toiminnoista                                                                  | _ 🗆 🗙            |
|----------------------------------------------------------------------------------------------------|------------------|
| SYÖTTÖLUUKUN TOIMINNOT KC> Atsoft Oy Mäkinen kwww.atsoft.fi                                                                     | PUH(09)350 7530  |
| K— : Poistaa merkin kohdistimen vasemmalta puolelta                                                                             | MEM:205 056      |
| Delete: Poistaa merkin kohdistimen päältä<br>Esc: Tyhjentää luukun, palauttaa tyhjään luukkuun alkuperäise                      | en arvon         |
| Insert: Vaihtaa väliin/päällekirjoitustilojen välillä (oletus pä                                                                | äällekirjoitus)  |
| CTRL -> :Seuraavan sanan alkuun     CTRL Y:Tulosta kuvaruutu kirjo:                                                             | ittimelle        |
| CTRL <- :Edellisen sanan alkuun CTRL D:etäAsteri etätuki (avaa                                                                  | nettisivun)      |
| CTRL E:Iso alkukirjain, oNKO täMä tUTTUA -> CTRL E -> (                                                                         | Onko Tämä Tuttua |
| CTRL 0:Isoiksi kirjaimiksi, esim: kuuluuko sinne -> CTRL U -> 1                                                                 | KUULUUKO SINNE   |
| CTRL L:Pieniksi kirjaimiksi HILJAISUUS -> CTRL L -> 1                                                                           | hiliaisuus       |
| "Leikepöytä":CTRL C:Kopioi leikepöydälle, CTRL X:Leikkaa, CTRL W                                                                | :Liittää         |
| CTRL B:Kopioi lp:lle jatkeeksi, CTRL K:Liittää kaikki rivit, CT                                                                 | FRL N:Näytä lo   |
| CTRL U:Välilyönti kohdistimen kohtaan, esim Suihkunalle -                                                                       | > Suihku nalle   |
| CTRL T:Kohdistimesta alkaen merkit nikeaan reunaan:Suihkunalle -                                                                | > Suihku - nalle |
| CTRL G:Laskee laskutoimituksen, esim 2500*1.22 -> CTRL G -> 3050                                                                | .00              |
| CTRL P:Pankkitilistä IBAN tai kansallinen[Ctrl0:BIC [CtrlD:4 mer]                                                               | kin ruhmiin/nois |
| CTRL R:Toista tekstiä, esim Leik -> CTRL R -> Leik Leik Leik Leik                                                               | k                |
| CTRL S:Ruudun sammutus, salasan annetaan Asteri yalikko -ohielm                                                                 | Assa (ALT P)     |
| CTRL U:Tekee pykälänmerkin § ¦ CTRL F:Kirjoita jopa 79 merkkiner<br>CTRL K:Auga lukitun kentän (kentän johan ei uni kirjoittaa) | n tieto kenttään |
| CTRL Z:Insert puodottaa kentän lopusta on/off Niin makaa_kuin j                                                                 | petaa            |
| CTRL Home:Kohdistimeen asti merkit pois<br>kuin petaa                                                                           |                  |
| CTRL PgDn:Poista merkit edellisen sanan alkuun. Niin kuin petaa                                                                 | Paina [ENTER]    |

SEPA tilisiirtoihin liittyy kansainvälinen viitestandardi, RF Viite.

Suomessa käytössä olevasta kansallisesta viitenumerosta muodostetaan RF Viite lisäämällä viitenumeron alkuun kirjaimet RF ja 2 numeron mittainen tarkistenumero.

Laskutusohjelma laskee ja tulostaa RF Viitteen muuttujalla @107

| PÄIVÄYS :@201<br>LASKUN NUMERO:@207                                                             |                                                                                                    |
|-------------------------------------------------------------------------------------------------|----------------------------------------------------------------------------------------------------|
| MAKSUEHTO :@205<br>ERÄPÄIVÄ :@102<br>HUOMAUTUSAIKA:@206<br>VIITTEENNE :@202<br>VIITTEEMME :@208 |                                                                                                    |
| VIIVENORNO :0209<br>TOIMITUS :0204<br>ASIANASNOMERO.0112<br>VIITENUMERO :0103<br>RF-VIITE :0107 | MAKSUEHTO :7 vrk -2% 30 vrk netto<br>ERÄPÄIVÄ :13.6.2010<br>HUOMAUTUSAIKA:8 vrk<br>VIITTEENNE :                  |
|                                                                                                 | VIIVEKORKO :11%<br>TOIMITUS :<br>ASIAKASNUMERO:1008<br>VIITENUMERO :1 00800 10123<br>RF-VIITE RF41 1008 0010 123 |

## Asteri Dos versioista

Huolimatta siitä, että ylläpidämme Asteri Dos versiota edelleen, suosittelemme Asteri windows versioihin siirtymistä viimeistään koneen vaihdon yhteydessä.

## Kirjoittimen voi korjauttaa

Vanhan Dos kirjoittimen voi korjauttaa EsaFix Oy:ssä puh 040-848 6577

Jos ostat uuden kirjoittimen, varmista että siinä on Dos tulostustuki.

Uusissa kirjoittimissa ei yleensä ole dos tulostustukea.

Parhaiten toimivat sellaiset kirjoittimet, jotka liitetään rinnakkaisliitännällä ("perinteisellä paksulla kirjoitinkaapelilla") ja joissa on aito Dos tulostustuki (esim. PCL5 emuloinnilla olevat kirjoittimet).

Verkkokirjoittimia voidaan käyttää Asteri Dos ohjelmien kanssa, jos niissä on dos tulostustuki ja LPT1: on ohjattu verkkokirjoittimelle.

# 64 bittiset käyttöjärjestelmät eivät sovellu Dos ohjelmien käyttämiseen

64 bittisissä käyttöjärjestelmissä ei ole tukea Dos ohjelmien ajamiseen. Jos ostat uuden tietokoneen ja haluat käyttää siinä dos ohjelmia, varmista, että siinä on 32 bittinen käyttöjärjestelmä.

## Windows XP soveltuu parhaiten Dos ohjelmille

Jos olet uusimassa tietokonetta, suosittelemme Asteri 2 -määritysten mukaista konetta, jossa on

- Windows XP Professional, 32 bittinen versio
- korppuasema
- kirjoitinportti (LPT1, rinnakkaisportti)
- 3 vuoden takuu.

Näitä koneita myy mm. Teraset Oy, puh (09) 533 780

Lisätietoa sivulta atsoft.fi/uuskoneo.htm